# Mercury/ISL55169 Quick Start Application Note

## Rev A05: 05/20/2013

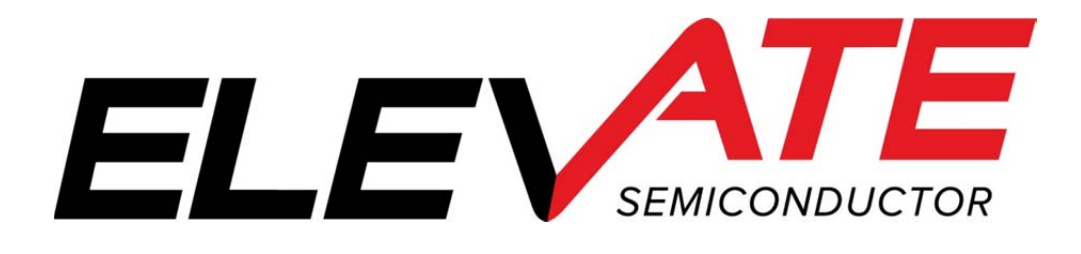

This document contains information on a product under development. The parametric information contains target parameters that are subject to change.

## **Document Revision History**

| Revision | Date        | Description                                                      |
|----------|-------------|------------------------------------------------------------------|
| A01      | 7/05/04     | Initial Draft                                                    |
| A02      | 3/24/05     | Added PLL Register configuration to Ring Oscillator; section 1.5 |
| A03      | 11/10/05    | Added PMU FI Example                                             |
| A04      | 11/14/05    | Changed FI example to say Loop=1 (instead of Tight=1)            |
| A05      | In Progress | Fixed Die Address = 0xC07F, section 1.2.1                        |
|          |             | Added Va/Vb expected voltages, section 1.6.1                     |
|          |             | Updated to Elevate Semiconductor Format.                         |

## **Table of Contents**

| 1 Introduction                                   |    |
|--------------------------------------------------|----|
| 1.1 Set Mercury Supplies                         | 4  |
| 1.1.1 Measure REXT and CAP PLL Voltages          | 4  |
| 1.2 Register/RAM Access (CPU Port Transactions)  | 5  |
| 1.2.1 Read Die ID Register                       | 5  |
| 1.2.2 Register Access                            | 5  |
| 1.2.3 RAM Access                                 | 6  |
| 1.3 Reset State                                  | 7  |
| 1.4 Set Driver (DVH/DVL) Level                   | 8  |
| 1.5 Ring Oscillator (Driver/Comparator Outputs)  | 9  |
| 1.5.1 Real-Time Data                             | 10 |
| 1.6 Monitor Output                               |    |
| 1.6.1 Measure Junction Temperature               |    |
| 1.7 PMU Force Voltage (FV) Mode                  |    |
| 1.8 PMU Force Current (FI) Mode                  |    |
| 1.9 Planet ATE Software Driver and Documentation |    |

#### 1 Introduction

This document describes the steps to perform an initial system check-out of the Mercury device.

These instructions assume the customer system can set the Mercury supplies, provide a PLL Clock, has a mechanism to read/write registers, has the ability to measure voltages (either using an external DMM or system resource), provide a simple DATA stream, and so on.

Important Note: The steps described below illustrate a cause and effect to demonstrate how to interface with the device. In a normal application; sequencing, calibration and other factors may require the registers to be written in a different order. Please refer to the Planet ATE Software Driver documentation for details.

## 1.1 <u>Set Mercury Supplies</u>

The first step is to apply the appropriate voltage. After power is applied, it is recommended to toggle the hardware reset (active high) on Mercury device.

Verify the voltage at the Mercury pins or within close proximity to ensure there are no IR drops. In addition, the customer should verify the approximate current flow for each supply.

Note: In most systems, it may not be possible to measure the supply currents.

Table 1: Power-ON Current Values

| Supply | Voltage (V) | Approximate Current (mA) |                 |  |  |
|--------|-------------|--------------------------|-----------------|--|--|
|        |             | PLL_CK = 50MHz           | PLL_CK = 100MHz |  |  |
| VCCH   | 13.0        | 50                       | 50              |  |  |
| VCC    | 8.0         | 35                       | 35              |  |  |
| VEE    | -3.0        | -100                     | -100            |  |  |
| VDD    | 3.3         | 400                      | 425             |  |  |
| VREF   | 3.0         | 0                        | 0               |  |  |
| VOH    | 3.0         | 0                        | 0               |  |  |
| VOL    | 0.0         | 0                        | 0               |  |  |

Notes:

- The VTT and VBB must also be properly set based on the application's digital levels. In many systems, the digital signals into the Mercury device will be 0.0V to 3.3V with a 50 Ohm output impedance. For this application, setting VTT = 1.65V and VBB = 1.65V along with setting the Mercury input termination to 50 Ohm will suffice.
- 2) The VOH and VOL should have minimal current since the COMP pins are in a static state and typically drive a high impedance input.

## 1.1.1 Measure REXT and CAP\_PLL Voltages

The next step is to measure voltage of the REXT and CAP\_PLL pins.

REXT voltage should track the VREF voltage within 25mV.

The CAP\_PLL voltage is a function of the PLL\_CK. In addition, the CAP\_PLL voltage is dependent on the Vswing and Fclamp registers. Table 2 lists the CAP\_PLL vs PLL\_CK assuming the power-ON default Vswing (00b) and Fclamp (00b) settings.

#### Table 2: Default CAP\_PLL Voltages

| PLL_CK<br>(MHz) | CAP_PLL (V) |  |  |
|-----------------|-------------|--|--|
| 50.0            | 1.0         |  |  |
| 75.0            | 1.3         |  |  |
| 100.0           | 1.6         |  |  |

## 1.2 <u>Register/RAM Access (CPU Port Transactions)</u>

The following steps perform simple register/RAM access (write/read) to verify to CPU port is functioning.

## 1.2.1 Read Die ID Register

Read the Die ID registers (address = 0xC07F); Table 3 lists the expected return values for different silicon revisions.

#### Table 3: Die ID Register Values

| Rev | Read-back Data (HEX) |
|-----|----------------------|
| 3   | 0x0323               |
| 4   | 0x0324               |
| #   | 0x032#               |

## 1.2.2 Register Access

Follow Table 4 to verify the basic ability to write/read registers. The following bullet items highlight some key aspects of a register access:

- Address bit D15 (Register Bit) must be '1' to access a register
- Address bit D14 (Central Bit) is used to distinguish between Per-Chan and Central Registers
- WE bit must be '1' for the corresponding Data bits to be written
- WE bits (typically) read back '0'
- Writing to Undefined Data bits has no effect
- Undefined Data bits (typically) read back '0'
- A RESET sets all registers to a default value of '0000' (except Read-Only registers)
- Refer to the CPU Protocol Timing diagram for details

| Description                        | Address (HEX) | Write Data (HEX)        | Read Data (HEX)     |
|------------------------------------|---------------|-------------------------|---------------------|
| Ch#0: Set all Driver Term          | 0x8000        | 0xFFFF                  | 0x001B              |
| Ch#0: Clear EN Term. DATA Term     | 0x8000        | 0x0020                  | 0x0003              |
| should be unchanged.               |               |                         |                     |
| Ch#6: Set all DIN Switch Control   | 0x8341        | 0xFFFF                  | 0x0555              |
| Ch#6: Clear all DIN Switch Control | 0x8341        | 0x0AAA                  | 0x0000              |
| Parallel Write: Set DVL Radj       | 0x8002        | 0x001F                  | 0x000F              |
| (need to set 'Parallel Load' bit)  |               |                         | (read on all chans) |
| Central Reg: Set IR = 2mA (0x20)   | 0xC002        | 0x0120                  | 0x0020              |
| Central Reg: Software RESET        | 0xC006        | <don't care=""></don't> | 0x0000              |
|                                    |               |                         | (all registers)     |

#### Table 4: Write/Read Registers

## 1.2.3 RAM Access

Follow Table 4 to verify the basic ability to write/read RAM. The following bullet items highlight some key aspects of a RAM access:

- The Read-back Data matches the Written Data
- Address bit D15 (Register Bit) must be '0' to access a register
- Address bit D14 (Central Bit) is used to distinguish between Per-Chan and Central Registers
- A RESET does NOT set the RAM contents to a default value. They are left unchanged
- A RAM read-back requires 2 addition clock cycles
- Refer to the CPU Protocol Timing diagram for details

#### Table 5: Write/Read Registers

| Description                       | Address (HEX) | Data (HEX)          |
|-----------------------------------|---------------|---------------------|
| Ch#0: DVH Value DAC               | 0x0000        | 0xFFFF              |
| Ch#0: DVH Offset DAC              | 0x0020        | 0xAAAA              |
| Ch#0: DVH Gain DAC                | 0x0040        | 0x5555              |
| Ch#4: CVA Value DAC               | 0x0202        | 0x1234              |
| Parallel Write: DVL Offset DAC    | 0x0021        | 0xABCD              |
| (need to set 'Parallel Load' bit) |               | (read on all chans) |
| Central Reg: VFV Value DAC        | 0x4000        | 0x8765              |
| Central Reg: IClamp Low Gain DAC  | 0x4047        | 0x1FFF              |

## 1.3 Reset State

Whenever a Hardware or Software reset is issued, the device is configured into the following state.

Note: The rest of the examples rely on the default (reset) configuration to demonstrate the minimum register transactions to achieve the desired configuration.

- RAM Unknown at power ON. Left unchanged if reset issued from a valid configuration
- Registers all registers are initialized to '0'; which implies:
  - o Driver Block
    - Driver is in high-Z mode
    - Data/En sourced from CPU control
    - Deskews disabled
    - All switches open
    - Data/En Input Termination none
    - Voltage Range 0
  - Comparator Block
    - All switches open
    - COMP pins sourced from real-time comparator.
      - Since switches are open, this node is floating internally
    - Deskews disabled
    - Voltage Range 0
  - o PMU Block
    - PMU Disabled
    - All switches open
    - Tight loop
    - All IR open
    - Voltage Range 0
    - V-Clamps and I-Clamps are disabled
    - Monitor is in high-Z
  - o PLL
    - No input termination
    - Vswing/Fclamp set to '0'.

## 1.4 Set Driver (DVH/DVL) Level

The following steps are used to output a Driver voltage at DOUT\_#. The CPU-Data/En register control bits are used to set the driver state: Set CPU-Data high for DVH and low for DVL.

In addition to measuring the voltage at the DOUT\_# pin, the customer should (could) also confirm the voltage at the DVH\_# and DVL\_# pin (driver compensation capacitors).

Note: The 'Output Voltage' is the approximate voltage since these are un-calibrated settings.

| Description                      | Address<br>(HEX) | Data (HEX)              | Output Voltage              |
|----------------------------------|------------------|-------------------------|-----------------------------|
| Software Reset                   | 0xC006           | <don't care=""></don't> | High-Z                      |
| Ch#0: Set DVH = 3.0V             | 0x0000           | 0xDFFF                  | High-Z                      |
| (Driver defaults to VR0)         |                  |                         |                             |
| Ch#0: Set DVH Offset = 0.0       | 0x0020           | 0x7FFF                  | High-Z                      |
| Ch#0: Set DVH Gain = 1.0         | 0x0040           | 0x7FFF                  | High-Z                      |
| Ch#0: Set DVL = 0.0V             | 0x0001           | 0x1FFF                  | High-Z                      |
| Ch#0: Set DVL Offset = 0.0       | 0x0021           | 0x7FFF                  | High-Z                      |
| Ch#0: Set DVL Gain = 1.0         | 0x0041           | 0x7FFF                  | High-Z                      |
| Ch#0: Enable Driver (CPU-En = 1) | 0x8001           | 0x02D0                  | 3.0                         |
| and set Driver High (Data = 1)   |                  |                         | (DVH)                       |
| Ch#0: Set DVH = 1.5V             | 0x0000           | 0x7FFF                  | 1.5                         |
| Ch#0: Set DVH = 3.5V             | 0x0000           | 0xFFFF                  | 3.5                         |
| Ch#0: Set Voltage Range 1 (VR1)  | 0x8006           | 0x0005                  | 6.0                         |
|                                  |                  |                         | (RAM contents don't change) |
| Ch#0: Set Driver Low (Data = 0)  | 0x8001           | 0x0040                  | 0.0                         |
|                                  |                  |                         | (DVL)                       |
| Ch#0: Set DVL = -1.0V            | 0x0001           | 0x0000                  | -1.0                        |
| Driver is already in VR1         |                  |                         |                             |
| Ch#0: Set Voltage Range 2 (VR2)  | 0x8006           | 0x0006                  | -2.0                        |
|                                  |                  |                         | (RAM contents don't change) |
| Ch#0: Set DVL = 0.0V             | 0x0001           | 0x1FFF                  | 0.0                         |

 Table 6: Set Driver DVH/DVL Levels

Note: Repeat the above steps for other channels.

## 1.5 <u>Ring Oscillator (Driver/Comparator Outputs)</u>

The following steps use the internal Ring Oscillator to generate an approximate 30MHz pulse. The output waveforms can be monitored at the DOUT\_# and COMPA/B\_# pins. The Ring Oscillator is a useful debug feature since the customer doesn't need to provide a DATA\_# stream to the device.

Note: The Ring Oscillator is used in production testing, demonstrations and for initial troubleshooting. This feature is typically not useful in a customer system application.

| Software Reset0xC006 <don't care="">High-ZUnknown<br/>(internal node floats)Set Eclamp/Vswing/PLL Term<br/>based on PLL_CK0xC004See<br/>DatasheetHigh-ZUnknown<br/>(internal node floats)Ch#0: Set DVH = 3.0V0x00000xDFFFHigh-ZUnknown<br/>(internal node floats)Ch#0: Set DVH Offset = 0.00x00200x7FFFHigh-ZUnknown<br/>(internal node floats)Ch#0: Set DVH Gain = 1.00x00000x7FFFHigh-ZUnknown<br/>(internal node floats)Ch#0: Set DVL = 0.0V0x00010x1FFFHigh-ZUnknown<br/>(internal node floats)Ch#0: Set DVL Gain = 1.00x00010x1FFFHigh-ZUnknown<br/>(internal node floats)Ch#0: Set DVL Gain = 1.00x00010x7FFFHigh-ZUnknown<br/>(internal node floats)Ch#0: Set CVA = 1.5V0x00020x7FFFHigh-ZUnknown<br/>(internal node floats)Ch#0: Set CVA a fiset = 0.00x00220x7FFFHigh-ZUnknown<br/>(internal node floats)Ch#0: Set CVA a fiset = 0.00x00220x7FFFHigh-ZUnknown<br/>(internal node floats)Ch#0: Set CVA Gain = 1.00x00420x7FFFHigh-ZUnknown<br/>(internal node floats)Ch#0: Set CVB Gain = 1.00x00430x7FFFHigh-ZUnknown<br/>(internal node floats)Ch#0: Set CVB Gain = 1.00x00430x7FFFHigh-ZUnknown<br/>(internal node floats)Ch#0: Set CVB Gain = 1.00x00430x7FFFHigh-ZUnknown<br/>(internal node floats)Ch#0: Set CVB Gain = 1.00x00430x7FFF&lt;</don't>                                                            | Description                        | Address<br>(HEX) | Data (HEX)              | DOUT_#<br>Output | COMPA/B_# Output                   |
|----------------------------------------------------------------------------------------------------|------------------------------------|------------------|-------------------------|------------------|------------------------------------|
| Set Fclamp/Vswing/PLL Term<br>based on PLL_CK0xC004<br>0x000See<br>DatasheetHigh-Z<br>(internal node floats)Ch#0: Set DVH = 3.0V<br>(Driver defaults to VR0)0x00000xDFFFHigh-Z<br>(internal node floats)Ch#0: Set DVH Offset = 0.0<br>(Ch#0: Set DVL Gain = 1.0)0x00200x7FFFHigh-Z<br>(internal node floats)Ch#0: Set DVL Gain = 1.0<br>                                                                                                    | Software Reset                     | 0xC006           | <don't care=""></don't> | High-Z           | Unknown<br>(internal pada flaata)  |
| Set Folamp/Vswing/PLL TermUXC004SeeHigh-ZUnknown<br>(internal node floats)Ch#0: Set DVH = 3.0V<br>(Driver defaults to VR0)0x00000x7FFFHigh-ZUnknown<br>(internal node floats)Ch#0: Set DVH Gain = 1.00x00200x7FFFHigh-ZUnknown<br>(internal node floats)Ch#0: Set DVL = 0.0V0x00010x7FFFHigh-ZUnknown<br>                                                                                                    | Oat Ealanan () (ausia a (D)   Tana | 0.0004           | 0                       | Lish 7           | (Internal hode libats)             |
| DatasneetDatasneet(internal node floats)Ch#0: Set DVH = 3.0V0x00000xDFFFHigh-ZUnknown(Driver defaults to VR0)0x00200x7FFFHigh-ZUnknownCh#0: Set DVH Gain = 1.00x00400x7FFFHigh-ZUnknown(internal node floats)0x00210x7FFFHigh-ZUnknown(internal node floats)0x00210x7FFFHigh-ZUnknown(internal node floats)0x00210x7FFFHigh-ZUnknown(internal node floats)0x00210x7FFFHigh-ZUnknown(internal node floats)0x00210x7FFFHigh-ZUnknown(internal node floats)0x00210x7FFFHigh-ZUnknown(internal node floats)0x00210x7FFFHigh-ZUnknown(internal node floats)0x00220x7FFFHigh-ZUnknown(internal node floats)0x00220x7FFFHigh-ZUnknown(internal node floats)0x00220x7FFFHigh-ZUnknown(internal node floats)0x00220x7FFFHigh-ZUnknown(internal node floats)0x00230x7FFFHigh-ZUnknown(internal node floats)0x00430x7FFFHigh-ZUnknown(internal node floats)0x00330x7FFFHigh-ZUnknown(internal node floats)0x00330x7FFFHigh-ZUnknown(internal node floats)0x00430x7FFFHigh-ZUnknown(internal node floats)0x                                                                                                    | Set Fciamp/vswing/PLL Term         | 0XC004           | See                     | Hign-Z           | Unknown<br>(internel needs fleets) |
| Ch#0: Set DVH = 3.0V0X00000X00000X0FFFHigh-ZOhknown<br>(internal node floats)Ch#0: Set DVH Offset = 0.00x00200x7FFFHigh-ZUnknown<br>(internal node floats)Ch#0: Set DVL = 0.0V0x00010x7FFFHigh-ZUnknown<br>(internal node floats)Ch#0: Set DVL = 0.0V0x00010x1FFFHigh-ZUnknown<br>(internal node floats)Ch#0: Set DVL Gain = 1.00x00210x7FFFHigh-ZUnknown<br>                                                                                                    | Dased on PLL_CK                    | 0.0000           | Datasheet               |                  | (Internal node librats)            |
| (Driver defaults to VR0)0x00200x7FFFHigh-Z(Internal node floats)Ch#0: Set DVH Gain = 1.00x00400x7FFFHigh-ZUnknown(internal node floats)0x00400x7FFFHigh-ZUnknownCh#0: Set DVL = 0.0V0x00010x1FFFHigh-ZUnknownCh#0: Set DVL Offset = 0.00x00210x7FFFHigh-ZUnknownCh#0: Set DVL Gain = 1.00x00410x7FFFHigh-ZUnknownCh#0: Set CVA = 1.5V0x00020x7FFFHigh-ZUnknown(internal node floats)0x00420x7FFFHigh-ZUnknown(internal node floats)0x00020x7FFFHigh-ZUnknown(comparator defaults to VR0)0x00220x7FFFHigh-ZUnknownCh#0: Set CVA Gain = 1.00x00420x7FFFHigh-ZUnknown(internal node floats)0x00420x7FFFHigh-ZUnknown(internal node floats)0x00420x7FFFHigh-ZUnknown(internal node floats)0x00420x7FFFUnknown(internal node floats)Ch#0: Set CVA Gain = 1.00x00230x7FFFHigh-ZUnknown(internal node floats)0x00430x7FFFHigh-ZUnknown(internal node floats)0x00430x7FFFHigh-ZUnknown(internal node floats)0x00430x7FFFHigh-ZUnknown(internal node floats)0x00430x7FFFHigh-ZUnknown(internal node floats)0x00430x7FFFHig                                                                                                    | Cn#0: Set DVH = 3.0V               | 00000            | UXDFFF                  | Hign-Z           |                                    |
| Ch#0: Set DVH Offset = 0.00x00200x/FFFHigh-ZUnknown<br>(internal node floats)Ch#0: Set DVL ain = 1.00x00400x1FFFHigh-ZUnknown<br>(internal node floats)Ch#0: Set DVL = 0.0V0x00010x1FFFHigh-ZUnknown<br>(internal node floats)Ch#0: Set DVL Offset = 0.00x00210x7FFFHigh-ZUnknown<br>(internal node floats)Ch#0: Set DVL Gain = 1.00x00410x7FFFHigh-ZUnknown<br>(internal node floats)Ch#0: Set CVA = 1.5V0x00020x7FFFHigh-ZUnknown<br>(internal node floats)Ch#0: Set CVA = 1.5V0x00020x7FFFHigh-ZUnknown<br>(internal node floats)Ch#0: Set CVA Gain = 1.00x00420x7FFFHigh-ZUnknown<br>(internal node floats)Ch#0: Set CVA Gain = 1.00x00420x7FFFHigh-ZUnknown<br>(internal node floats)Ch#0: Set CVB Gain = 1.00x00030x7FFFHigh-ZUnknown<br>(internal node floats)Ch#0: Set CVB Gain = 1.00x00230x7FFFHigh-ZUnknown<br>(internal node floats)Ch#0: Set CVB Gain = 1.00x00430x7FFFHigh-ZUnknown<br>(internal node floats)Ch#0: Set CVB Gain = 1.00x00430x7FFFHigh-ZUnknown<br>(internal node floats)Ch#0: Set CVB Gain = 1.00x00430x7FFFHigh-ZUnknown<br>(internal node floats)Ch#0: Set CVB Gain = 1.00x00430x7FFFHigh-ZUnknown<br>(internal node floats)Ch#0: Set CVB Gain = 1.00x00430x7FFFHigh-ZUnknown<br><td>(Driver defaults to VR0)</td> <td>0.0000</td> <td>0 7FFF</td> <td></td> <td>(Internal node floats)</td> | (Driver defaults to VR0)           | 0.0000           | 0 7FFF                  |                  | (Internal node floats)             |
| Ch#0: Set DVH Gain = 1.00x00400x7FFFHigh-ZUnknown<br>(internal node floats)Ch#0: Set DVL = 0.0V0x00010x1FFFHigh-ZUnknown<br>(internal node floats)Ch#0: Set DVL Offset = 0.00x00210x7FFFHigh-ZUnknown<br>(internal node floats)Ch#0: Set DVL Gain = 1.00x00410x7FFFHigh-ZUnknown<br>(internal node floats)Ch#0: Set CVA = 1.5V0x00020x7FFFHigh-ZUnknown<br>                                                                                                    | Ch#0: Set DVH Offset = 0.0         | 0x0020           | 0x7FFF                  | High-Z           | Unknown<br>(internal node floats)  |
| Ch#0: Set DVL = 0.0V0x00010x1FFFHigh-Z(internal node floats)Ch#0: Set DVL Offset = 0.00x00210x7FFFHigh-ZUnknown<br>(internal node floats)Ch#0: Set DVL Gain = 1.00x00410x7FFFHigh-ZUnknown<br>(internal node floats)Ch#0: Set CVA = 1.5V0x00020x7FFFHigh-ZUnknown<br>(internal node floats)Ch#0: Set CVA = 1.5V0x00020x7FFFHigh-ZUnknown<br>(internal node floats)Ch#0: Set CVA offset = 0.00x00220x7FFFHigh-ZUnknown<br>                                                                                                    | Ch#0: Set DVH Gain = 1.0           | 0x0040           | 0x7FFF                  | High-Z           | Unknown                            |
| Ch#0: Set DVL = 0.0V0x00010x1FFFHigh-ZUnknown<br>(internal node floats)Ch#0: Set DVL Offset = 0.00x00210x7FFFHigh-ZUnknown<br>(internal node floats)Ch#0: Set DVL Gain = 1.00x00410x7FFFHigh-ZUnknown<br>(internal node floats)Ch#0: Set CVA = 1.5V0x00020x7FFFHigh-ZUnknown<br>(internal node floats)Ch#0: Set CVA = 1.5V0x00020x7FFFHigh-ZUnknown<br>(internal node floats)Ch#0: Set CVA offset = 0.00x00220x7FFFHigh-ZUnknown<br>(internal node floats)Ch#0: Set CVA Gain = 1.00x00420x7FFFHigh-ZUnknown<br>(internal node floats)Ch#0: Set CVB Gain = 1.00x00430x7FFFHigh-ZUnknown<br>(internal node floats)Ch#0: Set CVB Gain = 1.00x00230x7FFFHigh-ZUnknown<br>(internal node floats)Ch#0: Set CVB Gain = 1.00x00430x7FFFHigh-ZUnknown<br>(internal node floats)Ch#0: Set CVB Gain = 1.00x00430x7FFFHigh-ZUnknown<br>(internal node floats)Ch#0: Set CVB Gain = 1.00x00430x7FFFHigh-ZUnknown<br>(internal node floats)Ch#0: Set CVB Gain = 1.00x00430x7FFFHigh-ZUnknown<br>(internal node floats)Ch#0: Set CVB Gain = 1.00x00430x7FFFHigh-ZUnknown<br>(internal node floats)Ch#0: Set CVB Gain = 1.00x00430x7FFFHigh-ZUnknown<br>(internal node floats)Ch#0: Connect DOUT to Comp0x80010x02E0MatchesUnknown                                                                                                    |                                    |                  |                         |                  | (internal node floats)             |
| Ch#0: Set DVL Offset = 0.00x00210x7FFFHigh-ZUnknown<br>(internal node floats)Ch#0: Set DVL Gain = 1.00x00410x7FFFHigh-ZUnknown<br>(internal node floats)Ch#0: Set CVA = 1.5V0x00020x7FFFHigh-ZUnknown<br>(internal node floats)Ch#0: Set CVA = 1.5V0x00020x7FFFHigh-ZUnknown<br>(internal node floats)Ch#0: Set CVA offset = 0.00x00220x7FFFHigh-ZUnknown<br>(internal node floats)Ch#0: Set CVA Gain = 1.00x00420x7FFFHigh-ZUnknown<br>(internal node floats)Ch#0: Set CVB = 1.5V0x00030x7FFFHigh-ZUnknown<br>(internal node floats)Ch#0: Set CVB = 1.5V0x00030x7FFFHigh-ZUnknown<br>(internal node floats)Ch#0: Set CVB Gain = 1.00x00230x7FFFHigh-ZUnknown<br>(internal node floats)Ch#0: Set CVB Gain = 1.00x00430x7FFFHigh-ZUnknown<br>(internal node floats)Ch#0: Set CVB Gain = 1.00x00430x7FFFHigh-ZUnknown<br>(internal node floats)Ch#0: Set CVB Gain = 1.00x00430x7FFFHigh-ZUnknown<br>(internal node floats)Ch#0: Set CVB Gain = 1.00x00430x7FFFHigh-ZUnknown<br>(internal node floats)Ch#0: Set CVB Gain = 1.00x80410x0200MatchesUnknown<br>(internal node floats)Ch#0: Connect DOUT to Comp0x80410x0300MatchesUnknown<br>(internal node floats)Ch#0: Connect DOUT to Comp0x80410x0300MatchesMatches                                                                                                    | Ch#0: Set DVL = 0.0V               | 0x0001           | 0x1FFF                  | High-Z           | Unknown                            |
| Ch#0: Set DVL Offset = 0.00x00210x7FFFHigh-ZUnknown<br>(internal node floats)Ch#0: Set DVL Gain = 1.00x00410x7FFFHigh-ZUnknown<br>(internal node floats)Ch#0: Set CVA = 1.5V0x00020x7FFFHigh-ZUnknown<br>(internal node floats)Ch#0: Set CVA = 1.5V0x00220x7FFFHigh-ZUnknown<br>(internal node floats)Ch#0: Set CVA Offset = 0.00x00220x7FFFHigh-ZUnknown<br>(internal node floats)Ch#0: Set CVA Gain = 1.00x00420x7FFFHigh-ZUnknown<br>(internal node floats)Ch#0: Set CVB = 1.5V0x00030x7FFFHigh-ZUnknown<br>(internal node floats)Ch#0: Set CVB = 1.5V0x00030x7FFFHigh-ZUnknown<br>(internal node floats)Ch#0: Set CVB Gain = 1.00x00230x7FFFHigh-ZUnknown<br>(internal node floats)Ch#0: Set CVB Gain = 1.00x00430x7FFFHigh-ZUnknown<br>(internal node floats)Ch#0: Set CVB Gain = 1.00x00430x7FFFHigh-ZUnknown<br>(internal node floats)Ch#0: Set CVB Gain = 1.00x00430x7FFFHigh-ZUnknown<br>(internal node floats)Ch#0: Enable Driver (CPU-En=1)0x80010x02E0Matches<br>DATA_0 inputUnknown<br>(internal node floats)Ch#0: Connect DOUT to Comp0x80410x0300Matches<br>DATA_0 inputMatches DOUT_0 state<br>LowCh#0: Connect and Enable<br>Ring Oscillator0x80450x018015MHz15MHzCh#0: Trigger Ring Oscillator0x80450x0180                                                                                                 |                                    |                  | -                       | 5                | (internal node floats)             |
| Ch#0: Set DVL Gain = 1.00x00410x7FFFHigh-ZUnknown<br>(internal node floats)Ch#0: Set CVA = 1.5V0x00020x7FFFHigh-ZUnknown<br>(internal node floats)Ch#0: Set CVA = 1.5V0x00020x7FFFHigh-ZUnknown<br>(internal node floats)Ch#0: Set CVA Offset = 0.00x00220x7FFFHigh-ZUnknown<br>(internal node floats)Ch#0: Set CVA Gain = 1.00x00420x7FFFHigh-ZUnknown<br>(internal node floats)Ch#0: Set CVB = 1.5V0x00030x7FFFHigh-ZUnknown<br>(internal node floats)Ch#0: Set CVB = 1.5V0x00030x7FFFHigh-ZUnknown<br>(internal node floats)Ch#0: Set CVB = 1.5V0x00030x7FFFHigh-ZUnknown<br>(internal node floats)Ch#0: Set CVB = 1.00x00230x7FFFHigh-ZUnknown<br>(internal node floats)Ch#0: Set CVB Gain = 1.00x00430x7FFFHigh-ZUnknown<br>(internal node floats)Ch#0: Set CVB Gain = 1.00x00430x7FFFHigh-ZUnknown<br>(internal node floats)Ch#0: Set CVB Gain = 1.00x00430x7FFFHigh-ZUnknown<br>(internal node floats)Ch#0: Set CVB Gain = 1.00x80010x02E0MatchesUnknown<br>(internal node floats)Ch#0: Connect DOUT to Comp0x80410x0300MatchesMatches DOUT_0 state<br>DATA_0 inputCh#0: Connect and Enable<br>Ring Oscillator to DATA path0x80450x0061Most likely<br>LowMatches DOUT_0 stateCh#0: Trigger Ring Oscillator0x80450x0180                                                                                                | Ch#0: Set DVL Offset = 0.0         | 0x0021           | 0x7FFF                  | High-Z           | Unknown                            |
| Ch#0: Set DVL Gain = 1.00x00410x7FFFHigh-ZUnknown<br>(internal node floats)Ch#0: Set CVA = 1.5V<br>(Comparator defaults to VR0)0x00020x7FFFHigh-ZUnknown<br>(internal node floats)Ch#0: Set CVA Offset = 0.00x00220x7FFFHigh-ZUnknown<br>(internal node floats)Ch#0: Set CVA Gain = 1.00x00420x7FFFHigh-ZUnknown<br>(internal node floats)Ch#0: Set CVB Gain = 1.00x00420x7FFFHigh-ZUnknown<br>(internal node floats)Ch#0: Set CVB Gain = 1.00x00030x7FFFHigh-ZUnknown<br>(internal node floats)Ch#0: Set CVB Offset = 0.00x00230x7FFFHigh-ZUnknown<br>(internal node floats)Ch#0: Set CVB Offset = 0.00x00430x7FFFHigh-ZUnknown<br>(internal node floats)Ch#0: Set CVB Gain = 1.00x00430x7FFFHigh-ZUnknown<br>(internal node floats)Ch#0: Set CVB Gain = 1.00x00430x7FFFHigh-ZUnknown<br>(internal node floats)Ch#0: Set CVB Gain = 1.00x00430x7FFFHigh-ZUnknown<br>(internal node floats)Ch#0: Set CVB Gain = 1.00x00430x7FFFHigh-ZUnknown<br>(internal node floats)Ch#0: Set CVB Gain = 1.00x00430x7FFFHigh-ZUnknown<br>(internal node floats)Ch#0: Connect DOUT to Comp0x80010x0200MatchesUnknown<br>(internal node floats)Ch#0: Connect and Enable<br>Ring Oscillator to DATA path0x80450x0061Most likely<br>LowMatches DOUT_0 state<br>DATA_0 input<                                                                   |                                    |                  |                         | 5                | (internal node floats)             |
| Ch#0: Set CVA = 1.5V<br>(Comparator defaults to VR0)0x0002<br>0x00220x7FFF<br>0x7FFFHigh-Z<br>High-Z<br>High-Z<br>Unknown<br>(internal node floats)Ch#0: Set CVA Offset = 0.00x0022<br>0x00220x7FFFHigh-Z<br>High-Z<br>Unknown<br>(internal node floats)Ch#0: Set CVA Gain = 1.00x0042<br>0x00420x7FFFHigh-Z<br>High-Z<br>Unknown<br>(internal node floats)Ch#0: Set CVB = 1.5V<br>(Comparator defaults to VR0)0x0003<br>0x00230x7FFFHigh-Z<br>Unknown<br>(internal node floats)Ch#0: Set CVB = 1.5V<br>(Comparator defaults to VR0)0x0003<br>0x00230x7FFFHigh-Z<br>Unknown<br>(internal node floats)Ch#0: Set CVB Gain = 1.0<br>(Ch#0: Set CVB Gain = 1.0)0x0043<br>0x00430x7FFFHigh-Z<br>Unknown<br>(internal node floats)Ch#0: Set CVB Gain = 1.0<br>(Ch#0: Set CVB Gain = 1.0)0x0043<br>0x00430x7FFFHigh-Z<br>Unknown<br>(internal node floats)Ch#0: Set CVB Gain = 1.0<br>(Ch#0: Set CVB Gain = 1.0)0x0043<br>0x00430x7FFFHigh-Z<br>Unknown<br>(internal node floats)Ch#0: Set CVB Gain = 1.0<br>(Ch#0: Connect DOUT to Comp<br>Ch#0: Connect DOUT to Comp0x8041<br>0x03000x02E0<br>Matches<br>DATA_0 inputMatches DOUT_0 state<br>LowCh#0: Connect and Enable<br>Ring Oscillator to DATA path0x8045<br>0x01800x018015MHz<br>15MHz15MHz<br>100000                                                                       | Ch#0: Set DVL Gain = 1.0           | 0x0041           | 0x7FFF                  | High-Z           | Unknown                            |
| Ch#0: Set CVA = 1.5V0x00020x7FFFHigh-ZUnknown<br>(internal node floats)Ch#0: Set CVA Offset = 0.00x00220x7FFFHigh-ZUnknown<br>(internal node floats)Ch#0: Set CVA Gain = 1.00x00420x7FFFHigh-ZUnknown<br>(internal node floats)Ch#0: Set CVB = 1.5V0x00030x7FFFHigh-ZUnknown<br>(internal node floats)Ch#0: Set CVB = 1.5V0x00030x7FFFHigh-ZUnknown<br>(internal node floats)Ch#0: Set CVB = 1.5V0x00030x7FFFHigh-ZUnknown<br>(internal node floats)Ch#0: Set CVB Gain = 1.00x00230x7FFFHigh-ZUnknown<br>(internal node floats)Ch#0: Set CVB Gain = 1.00x00430x7FFFHigh-ZUnknown<br>(internal node floats)Ch#0: Set CVB Gain = 1.00x00430x7FFFHigh-ZUnknown<br>(internal node floats)Ch#0: Enable Driver (CPU-En=1)0x80010x02E0MatchesUnknown<br>(internal node floats)Ch#0: Connect DOUT to Comp0x80410x0300MatchesMatches DOUT_0 state<br>LowCh#0: Connect and Enable<br>Ring Oscillator to DATA path0x0450x018015MHz15MHzCh#0: Trigger Ring Oscillator0x80450x018015MHz15MHz                                                                                                    |                                    |                  |                         | 0                | (internal node floats)             |
| (Comparator defaults to VR0)(internal node floats)Ch#0: Set CVA Offset = 0.00x00220x7FFFHigh-ZUnknown<br>(internal node floats)Ch#0: Set CVA Gain = 1.00x00420x7FFFHigh-ZUnknown<br>(internal node floats)Ch#0: Set CVB = 1.5V0x00030x7FFFHigh-ZUnknown<br>(internal node floats)Ch#0: Set CVB = 1.5V0x00030x7FFFHigh-ZUnknown<br>(internal node floats)Ch#0: Set CVB offset = 0.00x00230x7FFFHigh-ZUnknown<br>(internal node floats)Ch#0: Set CVB Offset = 0.00x00430x7FFFHigh-ZUnknown<br>(internal node floats)Ch#0: Set CVB Gain = 1.00x00430x7FFFHigh-ZUnknown<br>(internal node floats)Ch#0: Enable Driver (CPU-En=1)0x80010x02E0MatchesUnknown<br>(internal node floats)Ch#0: Connect DOUT to Comp0x80410x0300MatchesMatches DOUT_0 stateCh#0: Connect and Enable<br>Ring Oscillator to DATA path0x80450x0061Most likely<br>LowMatches DOUT_0 stateCh#0: Trigger Ring Oscillator0x80450x018015MHz15MHz                                                                                                    | Ch#0: Set CVA = 1.5V               | 0x0002           | 0x7FFF                  | High-Z           | Unknown                            |
| Ch#0: Set CVA Offset = 0.00x00220x7FFFHigh-ZUnknown<br>(internal node floats)Ch#0: Set CVA Gain = 1.00x00420x7FFFHigh-ZUnknown<br>(internal node floats)Ch#0: Set CVB = 1.5V0x00030x7FFFHigh-ZUnknown<br>(internal node floats)Ch#0: Set CVB = 1.5V0x00030x7FFFHigh-ZUnknown<br>(internal node floats)Ch#0: Set CVB offset = 0.00x00230x7FFFHigh-ZUnknown<br>(internal node floats)Ch#0: Set CVB Offset = 0.00x00430x7FFFHigh-ZUnknown<br>(internal node floats)Ch#0: Set CVB Gain = 1.00x00430x7FFFHigh-ZUnknown<br>(internal node floats)Ch#0: Enable Driver (CPU-En=1)<br>Set Driver = Real-Time Data0x80010x02E0Matches<br>DATA_0 inputUnknown<br>(internal node floats)Ch#0: Connect DOUT to Comp<br>Ring Oscillator to DATA path0x80450x0061Most likely<br>LowMatches DOUT_0 stateCh#0: Trigger Ring Oscillator0x80450x018015MHz15MHz                                                                                                    | (Comparator defaults to VR0)       |                  |                         | C C              | (internal node floats)             |
| Ch#0: Set CVA Gain = 1.00x00420x7FFFHigh-ZUnknown<br>(internal node floats)Ch#0: Set CVB = 1.5V0x00030x7FFFHigh-ZUnknown<br>(internal node floats)Ch#0: Set CVB = 1.5V0x00030x7FFFHigh-ZUnknown<br>(internal node floats)Ch#0: Set CVB Offset = 0.00x00230x7FFFHigh-ZUnknown<br>(internal node floats)Ch#0: Set CVB Gain = 1.00x00430x7FFFHigh-ZUnknown<br>(internal node floats)Ch#0: Set CVB Gain = 1.00x00430x7FFFHigh-ZUnknown<br>(internal node floats)Ch#0: Enable Driver (CPU-En=1)0x80010x02E0MatchesUnknown<br>(internal node floats)Ch#0: Connect DOUT to Comp0x80410x0300Matches<br>DATA_0 inputMatches DOUT_0 state<br>DATA_0 inputCh#0: Connect and Enable0x80450x0061Most likely<br>LowMatches DOUT_0 stateCh#0: Trigger Ring Oscillator0x80450x018015MHz15MHz                                                                                                    | Ch#0: Set CVA Offset = 0.0         | 0x0022           | 0x7FFF                  | High-Z           | Unknown                            |
| Ch#0: Set CVA Gain = 1.00x00420x7FFFHigh-ZUnknown<br>(internal node floats)Ch#0: Set CVB = 1.5V0x00030x7FFFHigh-ZUnknown<br>(internal node floats)Ch#0: Set CVB offset = 0.00x00230x7FFFHigh-ZUnknown<br>(internal node floats)Ch#0: Set CVB Gain = 1.00x00430x7FFFHigh-ZUnknown<br>(internal node floats)Ch#0: Set CVB Gain = 1.00x00430x7FFFHigh-ZUnknown<br>(internal node floats)Ch#0: Enable Driver (CPU-En=1)<br>Set Driver = Real-Time Data0x80010x02E0Matches<br>DATA_0 inputUnknown<br>(internal node floats)Ch#0: Connect DOUT to Comp<br>Ring Oscillator to DATA path0x80450x0061Most likely<br>LowMatches DOUT_0 stateCh#0: Trigger Ring Oscillator0x80450x018015MHz15MHz                                                                                                    |                                    |                  |                         |                  | (internal node floats)             |
| Ch#0: Set CVB = 1.5V<br>(Comparator defaults to VR0)0x0003<br>0x00230x7FFF<br>0x7FFFHigh-Z<br>(internal node floats)Ch#0: Set CVB Offset = 0.0<br>Ch#0: Set CVB Gain = 1.00x0023<br>0x00430x7FFF<br>0x7FFFHigh-Z<br>(internal node floats)Ch#0: Set CVB Gain = 1.0<br>Ch#0: Set CVB Gain = 1.00x0043<br>0x00430x7FFF<br>0x7FFFHigh-Z<br>(internal node floats)Ch#0: Enable Driver (CPU-En=1)<br>Set Driver = Real-Time Data0x8001<br>0x80410x02E0<br>0x0300Matches<br>Matches<br>DATA_0 inputUnknown<br>(internal node floats)Ch#0: Connect DOUT to Comp<br>Ring Oscillator to DATA path0x8045<br>0x01800x0061<br>0x0180Most likely<br>LowMatches DOUT_0 state<br>Low                                                                                                    | Ch#0: Set CVA Gain = 1.0           | 0x0042           | 0x7FFF                  | High-Z           | Unknown                            |
| Ch#0: Set CVB = 1.5V<br>(Comparator defaults to VR0)0x0003<br>(internal node floats)0x7FFF<br>(internal node floats)High-Z<br>(internal node floats)Ch#0: Set CVB Offset = 0.0<br>(h#0: Set CVB Gain = 1.0)0x0023<br>(0x0043)0x7FFFHigh-Z<br>(internal node floats)Unknown<br>(internal node floats)Ch#0: Set CVB Gain = 1.0<br>(h#0: Enable Driver (CPU-En=1))0x0043<br>(N8001)0x02E0<br>(N8001)Matches<br>(internal node floats)Unknown<br>(internal node floats)Ch#0: Connect DOUT to Comp<br>(h#0: Connect and Enable<br>(Ring Oscillator to DATA path)0x8045<br>(0x8045)0x0061Most likely<br>LowMatches DOUT_0 state<br>(Internal node floats)Ch#0: Trigger Ring Oscillator0x8045<br>(0x8045)0x018015MHz<br>(Internal node floats)                                                                                                    |                                    |                  |                         |                  | (internal node floats)             |
| (Comparator defaults to VR0)(internal node floats)Ch#0: Set CVB Offset = 0.00x00230x7FFFHigh-ZUnknown<br>(internal node floats)Ch#0: Set CVB Gain = 1.00x00430x7FFFHigh-ZUnknown<br>(internal node floats)Ch#0: Enable Driver (CPU-En=1)<br>Set Driver = Real-Time Data0x80010x02E0Matches<br>DATA_0 inputUnknown<br>(internal node floats)Ch#0: Connect DOUT to Comp<br>Ring Oscillator to DATA path0x80450x0061Most likely<br>LowMatches DOUT_0 state                                                                                                    | Ch#0: Set CVB = 1.5V               | 0x0003           | 0x7FFF                  | High-Z           | Unknown                            |
| Ch#0: Set CVB Offset = 0.00x00230x7FFFHigh-ZUnknown<br>(internal node floats)Ch#0: Set CVB Gain = 1.00x00430x7FFFHigh-ZUnknown<br>(internal node floats)Ch#0: Enable Driver (CPU-En=1)<br>Set Driver = Real-Time Data0x80010x02E0Matches<br>DATA_0 inputUnknown<br>(internal node floats)Ch#0: Connect DOUT to Comp<br>Ring Oscillator to DATA path0x80450x0061Most likely<br>LowMatches DOUT_0 stateCh#0: Trigger Ring Oscillator0x80450x018015MHz15MHz                                                                                                    | (Comparator defaults to VR0)       |                  |                         |                  | (internal node floats)             |
| Ch#0: Set CVB Gain = 1.00x00430x7FFFHigh-ZUnknown<br>(internal node floats)Ch#0: Enable Driver (CPU-En=1)<br>Set Driver = Real-Time Data0x80010x02E0Matches<br>DATA_0 inputUnknown<br>(internal node floats)Ch#0: Connect DOUT to Comp<br>Ch#0: Connect and Enable<br>Ring Oscillator to DATA path0x80450x0061Most likely<br>LowMatches DOUT_0 stateCh#0: Trigger Ring Oscillator0x80450x018015MHz15MHz                                                                                                    | Ch#0: Set CVB Offset = 0.0         | 0x0023           | 0x7FFF                  | High-Z           | Unknown                            |
| Ch#0: Set CVB Gain = 1.00x00430x7FFFHigh-ZUnknown<br>(internal node floats)Ch#0: Enable Driver (CPU-En=1)<br>Set Driver = Real-Time Data0x80010x02E0Matches<br>DATA_0 inputUnknown<br>(internal node floats)Ch#0: Connect DOUT to Comp<br>Ch#0: Connect and Enable<br>Ring Oscillator to DATA path0x80450x0061Matches<br>DATA_0 inputMatches DOUT_0 state<br>LowCh#0: Trigger Ring Oscillator0x80450x018015MHz15MHz                                                                                                    |                                    |                  |                         |                  | (internal node floats)             |
| Ch#0: Enable Driver (CPU-En=1)<br>Set Driver = Real-Time Data0x8001<br>0x80010x02E0<br>0x8041Matches<br>DATA_0 input<br>DATA_0 inputUnknown<br>(internal node floats)Ch#0: Connect DOUT to Comp<br>Ch#0: Connect and Enable<br>Ring Oscillator to DATA path0x8045<br>0x80450x0061<br>0x8045Matches<br>DATA_0 inputMatches DOUT_0 state<br>LowCh#0: Trigger Ring Oscillator0x8045<br>0x80450x018015MHz<br>0time15MHz                                                                                                    | Ch#0: Set CVB Gain = 1.0           | 0x0043           | 0x7FFF                  | High-Z           | Unknown                            |
| Ch#0: Enable Driver (CPU-En=1)<br>Set Driver = Real-Time Data0x80010x02E0Matches<br>DATA_0 inputUnknown<br>(internal node floats)Ch#0: Connect DOUT to Comp0x80410x0300Matches<br>DATA_0 inputMatches DOUT_0 stateCh#0: Connect and Enable<br>Ring Oscillator to DATA path0x80450x0061Most likely<br>LowMatches DOUT_0 stateCh#0: Trigger Ring Oscillator0x80450x018015MHz15MHz                                                                                                    |                                    |                  |                         |                  | (internal node floats)             |
| Set Driver = Real-Time DataDATA_0 input(internal node floats)Ch#0: Connect DOUT to Comp0x80410x0300Matches<br>DATA_0 inputMatches DOUT_0 stateCh#0: Connect and Enable<br>Ring Oscillator to DATA path0x80450x0061Most likely<br>LowMatches DOUT_0 stateCh#0: Trigger Ring Oscillator0x80450x018015MHz15MHz                                                                                                    | Ch#0: Enable Driver (CPU-En=1)     | 0x8001           | 0x02E0                  | Matches          | Unknown                            |
| Ch#0: Connect DOUT to Comp0x80410x0300Matches<br>DATA_0 inputMatches DOUT_0 stateCh#0: Connect and Enable<br>Ring Oscillator to DATA path0x80450x0061Most likely<br>LowMatches DOUT_0 stateCh#0: Trigger Ring Oscillator0x80450x018015MHz15MHz                                                                                                    | Set Driver = Real-Time Data        |                  |                         | DATA_0 input     | (internal node floats)             |
| Ch#0: Connect and Enable     0x8045     0x0061     Most likely     Matches DOUT_0 state       Ring Oscillator to DATA path     Low     Low       Ch#0: Trigger Ring Oscillator     0x8045     0x0180     15MHz                                                                                                    | Ch#0: Connect DOUT to Comp         | 0x8041           | 0x0300                  | Matches          | Matches DOUT_0 state               |
| Ch#0: Connect and Enable     0x8045     0x0061     Most likely     Matches DOUT_0 state       Ring Oscillator to DATA path     Low     Low     15MHz     15MHz                                                                                                    | Ch#0: Connect and Ench!s           | 0.0045           | 0,00001                 |                  |                                    |
| King Oscillator     DATA path       Ch#0: Trigger Ring Oscillator     0x8045       0x0180     15MHz       0x0180     15MHz                                                                                                    | Ding Oppillator to DATA path       | UX8045           | UXUUbT                  |                  | Matches DOUT_U state               |
| Un#U: Trigger King Oscillator UX8045 UX0180 T5MHZ 15MHZ                                                                                                    | King Oscillator to DATA path       | 0,0045           | 0,0100                  |                  |                                    |
|                                                                                                    |                                    | UX8045           | 080180                  |                  |                                    |

 Table 7: Ring Oscillator Output Waveforms

Note: Repeat the above steps for other channels.

## 1.5.1 Real-Time Data

To demonstrate a real-time data pattern using the DATA\_# to DOUT\_# path; the customer should skip the last 2 steps (don't enable the Ring Oscillator). The customer needs to provide a valid DATA\_# input signal. The Mercury device is configured for CPU-EN = High (Driver enabled).

## 1.6 Monitor Output

The following steps use the internal Test & Cal diagnostic mux to output a known voltage at the MONITOR pin.

Note: The 'Output Voltage' is the approximate voltage since these are un-calibrated settings.

#### Table 8: Monitor Output

| Description                    | Address<br>(HEX) | Data (HEX)              | MONITOR Output |
|--------------------------------|------------------|-------------------------|----------------|
| Software Reset                 | 0xC006           | <don't care=""></don't> | High-Z         |
| Central: Set VFV = 3.5V        | 0x4000           | 0xFFFF                  | High-Z         |
| (PMU defaults to VR0)          |                  |                         |                |
| Central: Set VFV Offset = 0.0V | 0x4020           | 0x7FFF                  | High-Z         |
| Central: Set VFV Gain = 1.0V   | 0x4040           | 0x7FFF                  | High-Z         |
| Central: Set Sel-Mu-Diag to    | 0xC003           | 0x00F0                  | High-Z         |
| source from Test & Cal mux and |                  |                         |                |
| Diag to source from VFV DAC    |                  |                         |                |
| Central: Enable Monitor        | 0xC001           | 0x0C00                  | 3.5            |

## **1.6.1 Measure Junction Temperature**

The following steps show how to measure and calculate the junction temperature using the internal temperature sensors.

Tj = (Va – Vb) \* 1637 – 221

The measured temperature will be dependent on if there is a heat sink and/or air-flow present.

#### Table 9: Measure Junction Temperature

| Description                                                                                    | Address<br>(HEX) | Data (HEX)              | MONITOR Output               |
|------------------------------------------------------------------------------------------------|------------------|-------------------------|------------------------------|
| Software Reset                                                                                 | 0xC006           | <don't care=""></don't> | High-Z                       |
| Central: Set Sel-Mu-Diag to<br>source from Test & Cal mux and<br>Diag to source from PMU-Va-Tj | 0xC003           | 0x00FA                  | High-Z                       |
| Central: Enable Monitor                                                                        | 0xC001           | 0x0C00                  | Measure Va<br>(expect ~2.2V) |
| Central: Set Test & Cal to<br>PMU-Vb-Tj                                                        | 0xC003           | 0x00FB                  | Measure Vb<br>(expect ~2.0V) |
| Apply above formula                                                                            |                  |                         |                              |

## 1.7 PMU Force Voltage (FV) Mode

The following steps route the Central PMU to the Channel #0 DOUT.

Note: The 'Output Voltage' is the approximate voltage since these are un-calibrated settings.

| Table 10: | PMU Force | Voltage | (FV) | ) Mode |
|-----------|-----------|---------|------|--------|
|-----------|-----------|---------|------|--------|

| Description                                      | Address<br>(HEX) | Data (HEX)              | DOUT_# Output |
|--------------------------------------------------|------------------|-------------------------|---------------|
| Software Reset                                   | 0xC006           | <don't care=""></don't> | High-Z        |
| Central: Set VFV = 3.0V<br>(PMU defaults to VR0) | 0x4000           | 0xDFFF                  | High-Z        |
| Central: Set VFV Offset = 0.0                    | 0x4020           | 0x7FFF                  | High-Z        |
| Central: Set VFV Gain = 1.0                      | 0x4040           | 0x7FFF                  | High-Z        |
| Central: Set IR=2mA                              | 0xC002           | 0x0120                  | High-Z        |
| Central: Enable PMU                              | 0xC000           | 0x3000                  | High-Z        |
| Ch#0: Connect PMU to DOUT_0                      | 0x8003           | 0x00A0                  | 3.0V          |
| Central: Set VFV = 1.5V                          | 0x4000           | 0x7FFF                  | 1.5V          |

## 1.8 PMU Force Current (FI) Mode

The following steps route the Central PMU to the Channel #0 DOUT. A load needs to be connected to the DOUT\_0. If no load is present then the FI will cause the PMU to output a voltage at one of the supply rails. The PMU is connected to the DOUT\_0 prior to switching into FI mode to prevent a large glitch.

Note: if the part is put into FI mode before connecting to the DOUT pin then the internal voltage will go to one of the supply rails, therefore when the PMU is connected it will cause a glitch on DOUT#.

Note: The 'Output Current' is the approximate current since these are un-calibrated settings.

Table 11: PMU Force Current (FI) Mode

| Description                     | Address<br>(HFX) | Data (HEX)               | DOUT_# Output             |
|---------------------------------|------------------|--------------------------|---------------------------|
| Softwara Dagat                  |                  | don't oprov              | Lligh 7                   |
| Sollware Resel                  | 0000000          | <uon care="" t=""></uon> | nigh-z                    |
| Central: Set VFI = 1.0V (+Imax) | 0x4001           | 0xFFFF                   | High-Z                    |
| Central: Set VFI Offset = 0.0   | 0x4021           | 0x7FFF                   | High-Z                    |
| Central: Set VFI Gain = 1.0     | 0x4041           | 0x7FFF                   | High-Z                    |
| Central: Set IR=2mA             | 0xC002           | 0x0120                   | High-Z                    |
| Ch#0: Connect PMU to DOUT_0     | 0x8003           | 0x00A0                   | 0.0V (FV Mode)            |
| Central: Enable PMU, set FI     | 0xC000           | 0x3033                   | FI Mode                   |
| mode, and set Loop=1            |                  |                          | (voltage depends on load) |
| (sense across Rsense            |                  |                          |                           |
| instrument amp)                 |                  |                          |                           |

## 1.9 Planet ATE Software Driver and Documentation

At this point, the customer has demonstrated the basic ability to configure the device, set some levels, make some measurements, and output a driver waveform. This should imply the Mercury device has been properly designed and assembled in the customer system.

The next step is to integrate the Planet ATE software driver (reference/example code) which allows the customer to:

- Configure the device for different modes
- Perform DC calibration
- Set Levels as a function of voltage rather than HEX codes
- Set Deskews
- Configure the PMU for different modes; including proper sequencing
- And more